# 地盤品質判定士会 講習会・各種販売システム

ユーザーズマニュアル

Version I

## 目次

| • | 入力・登録に関する注意点      |
|---|-------------------|
| • | ログイン              |
| • | ユーザー登録3           |
| • | ユーザー情報編集(パスワード変更4 |
| • | 講習会申込み5           |
| • | 講習会申込情報編集・キャンセル6  |
| • | 各種販売申込7           |
| • | 各種販売申込情報編集・キャンセル8 |

## 入力・登録に関する注意点

ユーザー登録、ログイン、講習会申し込みを行う際、「\*」がついた項目があります。 「\*」がついた項目は必須項目となりますので、入力漏れがないようご注意ください。

### ログイン

ログイン画面を開きます。

(※ユーザー未登録の場合は、先にユーザー登録(3ページ)を行ってください)

| メールアドレス *     |        |  |
|---------------|--------|--|
| 0             |        |  |
| バスワード・        |        |  |
| 2             |        |  |
| □ ログイン状態を保存する |        |  |
| (3) □Øイン      | 豐舜     |  |
| パスワードをお       | 忘れですか? |  |

| パスワードのリセット |                            |
|------------|----------------------------|
|            | パスワードをリセットするには以下にメールアドレスまた |
|            | はユーザー名を入力してください            |
|            | (一) ザー名かメールアドレスを入力してください   |

ユーザー登録に利用したメールアドレス①と 設定したパスワード②を入力して [ログイ ン] ボタン③を押します。 もしパスワードを忘れてしまった場合は「パ スワードをお忘れですか」を押して、パスワー ドのリセットを行ってください。

パスワードのリセットは登録してあるメールア ドレス①を入力して [パスワードをリセット] ボタン②を押してください。

### パスワードのリセット

パスワードのリセットを行った場合は入力されたメールアドレスにパスワードの再設定ページへのリ ンクが含まれたメールが届きます。

| 新しいになりード・   |
|-------------|
| 0           |
| バスワードの確認 *  |
| (2) ワードの第28 |
|             |

メールに記載されたリンクをクリックするとパ スワードの再設定ページが開きますので、新 しいパスワード①と確認のためもう一度パス ワード②を入力して [パスワードを変更] ボ タン③を押してください。

### メールアドレスを忘れた場合

登録したメールアドレスをお忘れの場合は、事務局までお問い合わせください。 ご登録のお名前、判定士番号などから本人確認が取れましたら、メールアドレスをお教えいたします。 大変申し訳ありませんが、本人確認が取れなかった場合は再度アカウントの登録から行ってください。

ユーザー登録

ユーザー登録画面を開き必要な情報を入力します。

| ユーザー登録                                                                                               | 申込者情報                                       |
|----------------------------------------------------------------------------------------------------|---------------------------------------------|
| 申込者情報                                                                                                | ①申込者氏名                                      |
| ●以來形名 ◆ ①                                                                                            | ②パスワード                                      |
| バスワード・ ②                                                                                             | ③メールアドレス                                    |
| ノスワードは成文部長上、30次学期内で、それぞれ1つ以上の小文字・大文字・数字を含んでください。<br>メステードは成文部長上、30次学期内で、それぞれ1つ以上の小文字・大文字・数字を含んでください。 | ④勤務先(大学)                                    |
|                                                                                                    | ⑤部署等                                        |
| 動産先 (大学) • (人)                                                                                       | ◎ 中省 寸<br>⑥ 雪 千 釆 巳 ( 口 巾 に 浦 紋 可 能 か 釆 巳 ) |
| <b>部報等</b> (5)                                                                                       | ② 电品街方 (口中に建裕り能な街方)                         |
| Rix## • 6                                                                                            | ⑦所属団体                                       |
| 日中に連邦可能な最ら                                                                                           | ⑧CPD 登録学協会                                  |
|                                                                                                    | ◎ 今目 悉 문                                    |
| CPD型操掌监会 * (8)                                                                                       |                                             |
| 金月勝号 ( <b>何</b> )                                                                                    | 10判定士畨号                                     |
| я±±#я ())                                                                                            |                                             |
| <b>161</b> 000 - 0000 - 0 <b>151</b>                                                                 | 送付先                                         |
| 送付先                                                                                                  | 20170                                       |
| ∎<br>₩¢∰% (])                                                                                        | ①郵便番号                                       |
| алянсяя<br>аля (2)                                                                                   | 郵便番号入力後、[住所取得]ボタンを押すと                       |
| 18th 2 + it & (]]                                                                                    | 住所が自動で入力されます。                               |
|                                                                                                    | (2)住所                                       |
| <sup>王政人</sup> ([4])                                                                                 | 创建物名,社名                                     |
| 2) esta                                                                                              | 回廷初右・杠右                                     |
|                                                                                                    | @受取人                                        |
| ( <u>6</u> ) ユーザー帝禄                                                                                  | ⑮電話番号                                       |

必要事項を入力し、[ユーザー登録] ボタン⑯をクリックします。

登録に使用したメールアドレス宛に、アカウント仮登録申込メールが届きます。 内容を確認し [有効化] をクリックすると、アカウントが有効化され、有効化のメールが届きます。 これでアカウントの登録は完了です。

もし仮登録申込メールが届かない場合は、事務局からのメールが迷惑メールとして振り分けられて いる。もしくは、入力したメールアドレスを間違っている可能性があります。 ご利用メールソフトの迷惑メールフォルダをご確認していただき、メールが届いていない場合は、再 度ご登録いただくか、事務局までお問い合わせください。

## ユーザー情報編集

連絡先や送付先、その他の情報が変更となった場合にはすみやかにユーザー情報の変更を行って ください。

ユーザー情報を変更するには「ユーザー情 報」ページへ移動し、右側の歯車アイコン① をクリックして、サブメニューを表示します。 サブメニューの中の「プロフィールを編集」 ②をクリックして情報を更新画面へ移動しま す。(区分は更新することができません)

## 講習会申込み

| ステータス。 | 申込絳切 。     | <b>開催日</b> 。     | 開催種別   | タイトル                                           |
|--------|------------|------------------|--------|------------------------------------------------|
|        | 2022/03/17 | 2022/03/22 13:00 | Zoom ① | 2022年度 相談員研修 【一般】 開催 (2022年3月22日)のお知<br>らせ     |
|        | 2022/03/17 | 2022/03/29 13:00 | 來場型開催  | 2022年度 相談員研修 【一般】 開催 (2022年3月29日)のお知<br>らせ     |
|        | 2022/04/01 | 2022/04/20 10:00 | Zoom   | 2022年展発1回宅地地盤の評価に関する最近の知見講習会<br>『宅地地盤の豪雨被害と対策』 |
|        | 2022/04/14 | 2022/04/21 13:00 | Zoom   | 実務者のための土と基礎の設計計算法習講習会(軟弱地線、動<br>産・液状化)         |
|        | 2022/05/01 | 2022/05/10 13:00 | Zoom   | 実務者のための土と基礎の設計計算速習調回会(山留め, 斜面<br>安定)           |
|        | 2022/05/10 | 2022/05/17 09:00 | Zoom   | 宅地地盤の評価に関する最近の知見講習会                            |
|        | 2022/05/28 | 2022/06/01 13:00 | ハイブリッド | 地論品質セミナー                                       |
|        | 2022/06/10 | 2022/06/14 13:00 | ハイブリッド | 地論工学セミナー                                       |
|        | 2022/05/31 | 2022/06/21 13:20 | Zoom   | エナジー&エコロジー・防災セミナー(宅地の地震災害リスク<br>を考える)          |
|        | 2022/06/20 | 2022/07/01 09:20 | 来编型開催  | 在宗钟翰内安全安心国诸会 2022                              |

講習会一覧ページには現在申込み受付中 の講習会が並んでいます。

内容を確認したい講習会のタイトル①をクリ ックすると、講習会の詳細情報を確認できま す。

講習会の詳細情報では参加費や開催場所 などの情報を確認することができます。

講習会に申し込みたい場合は、事前にログ インが必要です。

ログインしている状態で、詳細情報の下の 方にあるお申し込みフォームに必要事項を 入力し、[申込] ボタン②を押してください。

申し込みを行うと申込内容確認メールが届きます。

申込内容に間違いがないかご確認いただ き、講習会の終了まで削除しないようにして ください。

申込内容にあやまりがあった場合は、申込 内容の編集を行ってください。

| 講習会詳細                                                                                                    |                                                                                             |                                          |                                    |                             |
|----------------------------------------------------------------------------------------------------|---------------------------------------------------------------------------------------------|------------------------------------------|------------------------------------|-----------------------------|
|                                                                                                    | 2                                                                                           | )21年度 相談員研修 (一般)<br>相談員になるための必須講座−       |                                    |                             |
|                                                                                                    |                                                                                             |                                          | 主催 一般社団法人:<br>後期                   | 地輪品質判定士会技術委<br>副 公益社団法人 地盤工 |
| ■開催趣旨                                                                                                    |                                                                                             |                                          |                                    |                             |
| (一社) 地盤品質判定士会<br>相談に対応できる地盤品質                                                                                                  | では令和3年4月から <b>「相談貨登</b> 録<br>判定士をあらかじめ名簿に登録し                                                | 関度」がスタートしています。この制き<br>におき、相談案件ごとにこの名簿からの | 貫は、一般市民から地盤品質判3<br>D公募によって回答担当者を選付 | 窓士会あてに寄せられる<br>Eする仕組みです。    |
| 相談員名簿に登録するにあ<br>士の方は、ぜひこの機会に<br>いたします。                                                                                         | たっては、「相談員研修(一般)<br>受講してください <sup>※)</sup> 。相談員(                                             | の受講を様了していることが条件とな<br>(共)に登録する場合も「相談員研修(  | はつています。相談員としての浴<br>──般〕」の受講が必要となって | 「動を希望する地盤品質<br>いますので、受講をお組  |
| この研修は、相談員を希望<br>付けるうえで有用な内容に                                                                                                   | されない方、地盤品質判定士でな<br>なっていますので、奮ってのご参                                                          | い方にも受講していただくことができま<br>INをお待ちしています。       | Fす, 宅地地盤の評価に関する                    | 豚本的な知識・スキルを                 |
| ※)すでに支部主催の相談                                                                                                    | 員研修 (一般) を受講済みの方は                                                                           | 重ねて本研修を受講していただく必要                        | Bはございません。                          |                             |
| ■日 時                                                                                                    |                                                                                             |                                          |                                    |                             |
| 令和4年2月22日(火)13                                                                                                    | 00~17:00 Zoomウェビナーに                                                                         | トるオンライン研修                                |                                    |                             |
| ※Zoomが利用できるイン                                                                                                    | ターネット環境とPC等をご準備の                                                                            | うえご参加ください。                               |                                    |                             |
| ■参加費                                                                                                    | ■ #/upp                                                                                     |                                          |                                    |                             |
|                                                                                                    |                                                                                             |                                          |                                    |                             |
| 4,000円 (消費税含む)                                                                                                    |                                                                                             |                                          |                                    |                             |
| 4,000円(消費税含む)<br>■プログラム                                                                                                    |                                                                                             | •                                        |                                    |                             |
| 4,000円(消費税含む)<br>■プログラム                                                                                                    |                                                                                             | •                                        |                                    |                             |
| 4,000円(消費税含む)<br>■プログラム                                                                                                    |                                                                                             | •                                        |                                    |                             |
| 4,000円(消費税含む)<br>■プログラム<br>支店                                                                                                  |                                                                                             | •                                        |                                    |                             |
| 4,000円 (消費税含む)<br><b>・プログラム</b><br>支店<br>振込者名                                                                                  | :                                                                                           | •                                        |                                    |                             |
| 4,000円(消費税含ひ)<br>- <b>プログラム</b><br>支店<br>振込者名<br>標込日                                                                           | :<br>:<br>:<br>:<br>:<br>:                                                                  | •                                        |                                    |                             |
| 4,000円 (高貴戦会び)<br><b>・プログラム</b><br>気感<br>振込者名<br>難込日                                                                           | :<br>:<br>:<br>yyyy/mm/dd                                                                   | •                                        |                                    |                             |
| 4,000円 (消費税者な)<br>・プログラム<br>支広<br>転込者名<br>膨込日<br>連絡参項                                                                          | :<br>:<br>:<br>:<br>yyyy/mm/dd                                                              | •                                        |                                    |                             |
| 4,000円 (消費税告む)<br>・プログラム<br>支広<br>振込符名<br>認込行<br>連絡等項<br>道路事項                                                                  | :<br>:<br>yyyy/mm/dd                                                                        | •                                        |                                    |                             |
| 4,000円 (湖県代名(2)<br>- プログラム<br>京広<br>部込行名<br>総込行名<br>総総事項<br>諸総事項                                                               | :<br>:<br>:<br>yyyy/mm/dd                                                                   | •                                        |                                    |                             |
| 4,000円 (消費発金))<br>・プログラム<br>次広<br>転込存名<br>総込存名<br>総込存名<br>総込存名<br>総込存名<br>総込存名<br>総込存名<br>総込存名<br>総込存名<br>総込存名<br>総込存名<br>総払存名 | :<br>;<br>;<br>yyyy/mm/dd                                                                   |                                          |                                    |                             |
| 4,000円 (消費数名)<br>・プログラム<br>支店<br>転込者名<br>転込者名<br>総込者名<br>総込者名<br>連続等項<br>連続等項                                                  | :<br>;<br>;<br>;<br>;<br>;                                                                  |                                          |                                    |                             |
| 4,000円 (消費税名D)<br>・プログラム<br>支店<br>転込存名<br>転込存名<br>し<br>連絡事項<br>歳が事項                                                            | :<br>:<br>:<br>yyyy/mm/dd                                                                   |                                          |                                    |                             |
| 4,000円 (消費税名び)<br>・プログラム<br>大応<br>形込着名<br>形込着名<br>派込着<br>通知等項<br>造和等項                                                          | :<br>:<br>:<br>yyyy/mm/dd<br>:                                                              |                                          |                                    |                             |
| 4,000円 (消費税名び)<br>・プログラム<br>文広<br>形込着名<br>形込着名<br>活込着名<br>活込着名<br>活込着名<br>活込着名<br>活込着名<br>活込着名                                 | :<br>:<br>:<br>:<br>:<br>:<br>:<br>:<br>:<br>:<br>:<br>:<br>:<br>:<br>:<br>:<br>:<br>:<br>: |                                          |                                    |                             |

#### 講習会申込情報編集・キャンセル

お申し込みを行った講習会は「申込中講習会一覧」に表示されます。

申し込みが確定した講習会の情報編集・キャンセルについては以下の方法では変更できませんの で、事務局までご連絡ください。

|   | 講習会一」  | 売          |                  |         |                                                |
|---|--------|------------|------------------|---------|------------------------------------------------|
|   | ステータス。 | 申込待切 。     | 間催日 。            | 歸催種別    | タイトル                                           |
| 1 | 入金待ち   | 2022/03/17 | 2022/03/22 13:00 | Zoom (2 | 2022年度 相談員研修 (一般) 開催 (2022年3月22日)のお知<br>ら豆     |
|   | 中込確定   | 2022/04/01 | 2022/04/20 10:00 | Zoom    | 2022年度第1回主地地線の評価に関する最近の知見講習会<br>『宅地地館の原用被害と対策』 |

申込中の講習会のタイトルにはステータス が表示①されています。

申し込みが確定しているものに関しては「申 込確定」と表示されます。

申し込んでいる講習会のタイトル②をクリックすると、詳細情報を確認できます。

| 2021年度 相談員研修【一般】開催 (2022年2月22日)のお知らせ                                                                                                    | お申し込み   |
|----------------------------------------------------------------------------------------------------|---------|
|                                                                                                    | リーフォーム  |
| 講習会詳細                                                                                                    | した内容が   |
| 2021年度 相談與研修(一般)                                                                                                    | 追加で情報   |
| 相談員になるための必須講座                                                                                                    | とができます  |
| 後援 公益社団法人 地震工学会<br>■ 開催曲音                                                                                                    | 申込情報を   |
| (一社)地協品質判定土会では今和3年4月から「機論具登録制度」がスタートしています。この制度は、一般市民から地協品質判定土会みてに寄せられる地理品質判定土会みらかじめ名簿に登録しておさ、相談業件ごとにこの名簿からの公募によって問品出当者を選任する仕組みです。                                         | 更] ボタン( |
| 相談発名場に登録するにあたっては、 <b>「相談具研修(一句)」の党旗を修了していることが条件</b> となっています。相談具としての法動を希望する地址<br>品質報道士の力は、ぜつこの地域に包装通してください <sup>33</sup> 。相談具(20日)に登録する場合も「相談具研修(一句)」の受講が必要となっていますの<br>*** | 内容の変更   |
| 、マスモン加かいたいなック<br>この時間は、相談員を希望されないが、地園品質物を主でない方にも反流していただくことができます。宅地地園の評価に関する基本的な知識・スキルを客に付ける方での時以次時になっていますので、着ってのご参加をお待ちしています。                                             | きます。    |
| ※) すでに支部主催の相談員研修(一般)を受講済みの方は、重ねて木研修を受講していただく必要はございません。                                                                                                    |         |
| ■B %                                                                                                    | 由しみった   |
| 令和4年2月22日(火)13:00~17:00 Zoomウェルー                                                                                                    | 甲し込みを   |
| Si Zoomd/相同できァー・                                                                                                    | の [申込キ  |
| : 012-345-7890                                                                                                    | さい。     |
| 建始带动用                                                                                                    | キャンセルる  |
| 邊絡委項 :                                                                                                    | 付けた確認   |
|                                                                                                    | 講習会費の   |
|                                                                                                    | 振込みいた   |
| HANGER 3                                                                                                    | 会情報を編   |
|                                                                                                    | 事務局側て   |
|                                                                                                    | 申し込み完   |

お申し込みの時と同じように下の方にエント リーフォームが表示されますが、お申し込み した内容がすでに入力されています。 追加で情報を入力したり、編集したりするこ とができます。 申込情報を更新した場合は [申込内容変 更] ボタン③を押してください。 内容の変更を行った場合、確認メールが届 きます。

申し込みをキャンセルしたい場合は最下部 の [申込キャンセル] ボタン④を押してくだ さい。

キャンセルを行った場合、キャンセルを受け 付けた確認メールが届きます。

講習会費のお支払いに関しては、事前にお 振込みいただくか、お振込を行ってから講習 会情報を編集して、情報を更新してください。 事務局側でご入金が確認されましたら、お 申し込み完了メールが送信されます。

講習会完了後、後日 CPD ポイント、修了証の配布などが行われます。通知はご登録いただいてい るメールアドレス宛に来ますので、確認忘れがないようによろしくお願いいたします。

### 各種販売申込み

各種販売一覧ページには現在購入可能な販売物が並んでいます。

|             |            |                           | <ul> <li>ユーザー量模成的</li> <li>お問い合</li> </ul> |
|-------------|------------|---------------------------|--------------------------------------------|
| 地盤品質判       | 定士会        | 講習会情報・各種販売システム            |                                            |
| 094> 3-1    | 9-110 ITZ  | 计元 各级规定一方                 |                                            |
| nホーム > ■各種型 | 172        |                           |                                            |
|             |            |                           |                                            |
| 夕極眠主        | _@#        |                           |                                            |
| 合催败元        | 一見         |                           |                                            |
| 申込閉始日。      | 申込終了日。     | 各種販売名                     |                                            |
| 2022/03/10  | 2022/05/25 | BRANKER D                 |                                            |
| 2022/01/20  | 2022/06/30 | 8)学技術振興機構 Webラーニングプラザ教材   |                                            |
| 2022/04/01  | 2022/06/30 | 地经品質利定士实務必然               |                                            |
| 2022/05/01  | 2022/07/31 | 基礎の支持力と変形入門               |                                            |
| 2022/06/01  | 2022/07/31 | 環境地盤工学入門                  |                                            |
|             |            |                           |                                            |
|             |            |                           |                                            |
|             |            |                           |                                            |
|             |            | プライバシーボリシー   特定商取引法に基づく表記 |                                            |

Copyright © 2022 地盤回貨利定+会 講習会情報。各種飲売5.ステム All Rights Reserved.

内容を確認したい販売物のタイトル①をクリ ックすると、販売物の詳細情報を確認できま す。

販売物の詳細情報では購入金額や販売数 などの情報を確認することができます。

| + o                                                                                                    |                           |
|----------------------------------------------------------------------------------------------------|---------------------------|
| 安全ヘルメット                                                                                                    |                           |
| ③ 2022年1月25日 € 2022                                                                                                    | 3月4日                      |
|                                                                                                    |                           |
| お申し込みはこちらから                                                                                                    |                           |
| 各種販売情報                                                                                                    |                           |
|                                                                                                    |                           |
| 敗売日                                                                                                    | : 2022/03/03 ~ 2022/04/30 |
| <b>秋</b> 赤                                                                                                    | : 50                      |
| ANGLIKA                                                                                                    | · 30                      |
| 主催卻門                                                                                                    | : 中部支部                    |
|                                                                                                    |                           |
| 金額                                                                                                    |                           |
|                                                                                                    |                           |
| 判定士                                                                                                    | : 5,000円                  |
| 一般                                                                                                    | : 7,500円                  |
| and the second second |                           |
| 受取人 •                                                                                                    | : 山田太郎                    |
| 電話 •                                                                                                    | : 012-3456-7890           |
| ■ 連絡事項                                                                                                    |                           |
| NEW DRYE                                                                                                    |                           |
| 28000-09-12                                                                                                    |                           |
|                                                                                                    |                           |
|                                                                                                    |                           |
|                                                                                                    |                           |
|                                                                                                    |                           |
|                                                                                                    |                           |
|                                                                                                    |                           |
| mix                                                                                                    | ٢                         |
| 1123                                                                                                    |                           |
|                                                                                                    |                           |

各種販売物を購入したい場合は、事前にロ グインが必要です。

ログインした状態で、詳細情報の下の方に あるお申し込みフォームに必要事項を入力 し、[申込] ボタン②を押してください。 各種販売物については、事前にお振込みが

必要となります。

申し込みを行うと申込内容確認メールが届きます。

申込内容に間違いがないかご確認いただ き、商品が届くまで削除しないようにしてく ださい。

申込内容にあやまりがあった場合は、申込 内容の編集を行ってください。

## 各種販売申込情報編集・キャンセル

お申し込みを行った各種販売は「申込中各種販売一覧」に表示されます。

|   | 申込中各種  | 種販売一覧      | 1<br>1<br>1 |                        |
|---|--------|------------|-------------|------------------------|
|   | ステータス。 | 申込歸始日。     | 申込終了日。      | 各種販売名                  |
| Œ | ) 甲込確定 | 2022/03/03 | 2022/04/30  | BEALLANE 2             |
|   | 申込確認待ち | 2022/01/20 | 2022/06/30  | 相学技術振興機構 Webラーニングプラザ教材 |

申込中の販売物の一覧にはステータスが 表示①されています。

申し込みが確定しているものに関しては「申 込確定」と表示されます。

申し込んでいる各種販売物のタイトル②をクリックすると、詳細情報を確認できます。

| 2021年度 相談員研修【一般】開催 (2022年2月22日)のお知らせ                                                                                                    | お申し込みの時と同じように下の方にエント   |
|----------------------------------------------------------------------------------------------------|------------------------|
| © 2022#3月10日                                                                                                    | リーフォームが表示されますが、お申し込み   |
| 講習会詳細                                                                                                    | した内容がすでに入力されています。      |
| 2021年度 相談员研修 (一般)                                                                                                    | 追加で情報を入力したり、編集したりするこ   |
| - 相談口になるためひゆえは高加                                                                                                    | とができます。                |
| 後援 公益社団法人 地獄工学会<br>■ 開催機能                                                                                                    | 申込情報を更新した場合は「申込内容変     |
| (一社)地最高質判定士会では今和3年4月から「機構具管理制度」がスタートしています。この初度は、一般市民から地場高質判定士会あてに寄せられる地理相談に対応できる地理高質判定士をあらかじめ名場に登録しておき、相談案件ごとにこの名場からの公募によって回答用当者を選任する仕組みです。                      | 更] ボタン③を押してください。       |
| 相談員名場に登録するにあたっては、「 <b>相談員務権(一般)」の受損を使了していることが条件</b> となっています。相談員としての活動を希望する地盤<br>品語判定上の方は、ゼロこの概念に受講してください <sup>記</sup> )、相談員(公共)に登録する場合も「相談長研修(一般)」の受講が必要となっていますの | 内容の変更を行った場合、確認メールが届    |
| で、受護をお紙いいたします。<br>この研修は、相談員を希望されない方、地線品談判定上でない方にも受護していただくごとができます。宅地地論の評価に関する基本的な知識・スキ<br>ルを身に付けるうえで有用な内容になっていますので、奮ってのご参加をお待ちしています。                              | きます。                   |
| ※)すでに支部主催の相談員研修(一般)を受講済みの方は、集ねて木研修を受講していただく必要はございません                                                                                                    |                        |
| ■日時<br>●和4年2月22日(火)13:00~17:00 Zoomウェルー                                                                                                    | 申し込みをキャンセルしたい場合は最下部    |
| ≣Zoom#/4011€/A™                                                                                                    | の [申込キャンセル] ボタン④を押してくだ |
| : 012-345-7890                                                                                                    | さい。                    |
| ) 途俗平顷                                                                                                    | キャンセルを行った場合、キャンセルを受け   |
| <b>迪格</b> 車項 :                                                                                                    | 付けた確認メールが届きます。         |
|                                                                                                    |                        |
|                                                                                                    | 各種販売ではお支払いまで確認できたもの    |
|                                                                                                    | に関しては、キャンセルはできません。     |
| #D.Yikk要 3                                                                                                    | 事務局へお問い合わせください。        |
| ■約4×2017 ④                                                                                                    | また、追加でお申込する場合も、新規に購    |
|                                                                                                    | 入の手続きを行っていただきます。       |